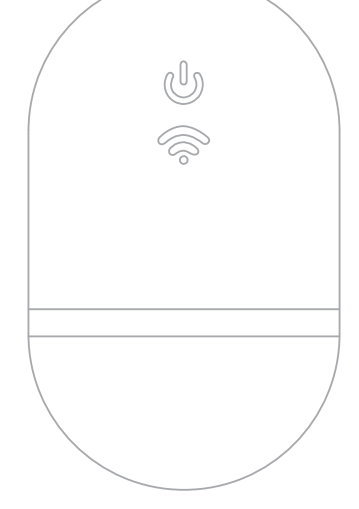

# **BERNINA** WIFI CONNECTOR

QUICK START GUIDE

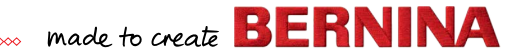

## **Quick Start**

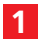

Install BERNINA embroidery software 9

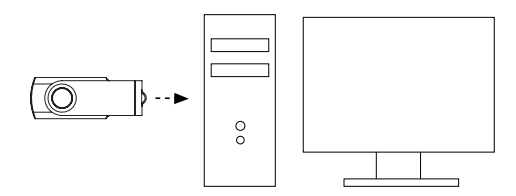

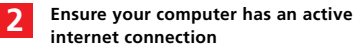

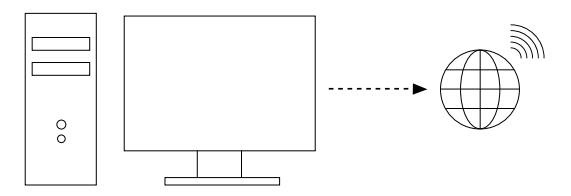

Note: the computer must be in the same wireless network to be used by the BERNINA WiFi Device

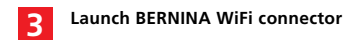

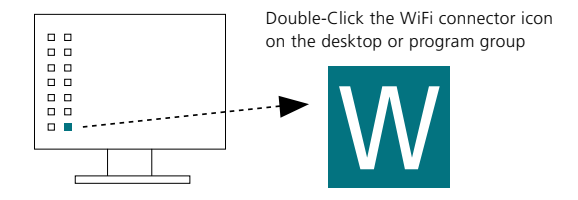

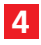

# Plug the BERNINA WiFi Device into the computer

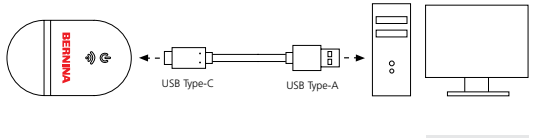

Ensure all lights are in 'Set-up' mode \_\_\_\_\_\_ before proceeding to Step 5

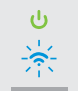

Note: The WiFi-Device might take up to 2 minutes to initialize.

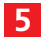

#### Run the Set-up wizard

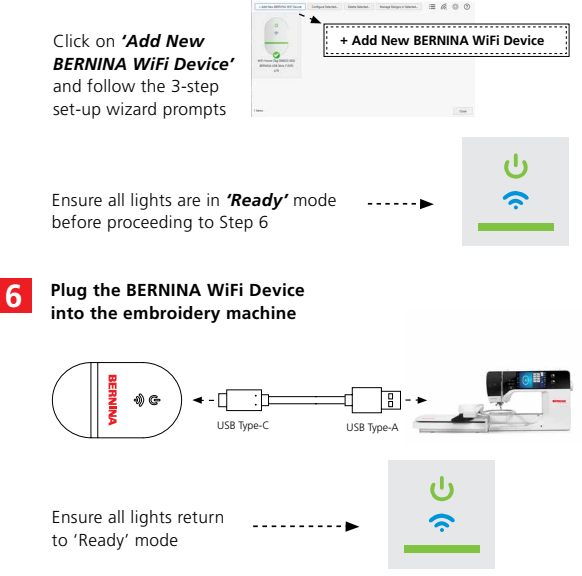

Note: The WiFi-Device might take up to 2 minutes to initialize.

### **Device Overview**

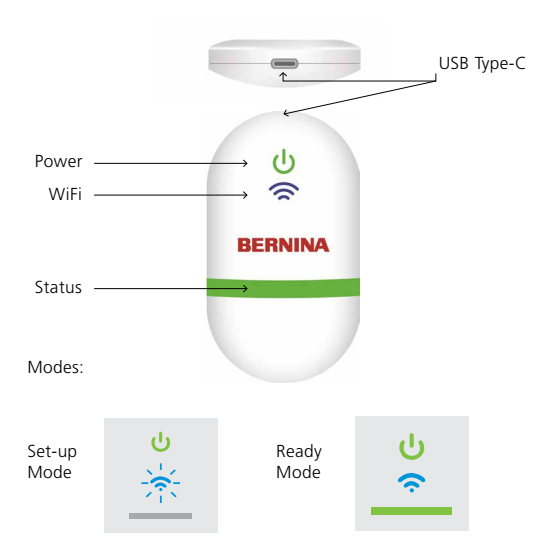

### Documentation

For detailed set-up information, and a list of compatible BERNINA embroidery machines, refer to BERNINA WiFi Connector documentation in the BERNINA embroidery software 9 HELP menu or visit

#### https://www.bernina.com/v9#!support

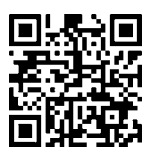

## **Technical details**

Standards: 802.11 b/g/n Frequency: 2.4 GHz Speed: 6 Mbps Security: WEP or WPA/WPA2

Note: For best performance verify that your BERNINA embroidery machine has the latest firmware installed: https://www.bernina.com/support#!Machines

DEVICE TAG

BERNINA International AG., Steckborn, Switzerland

N7593